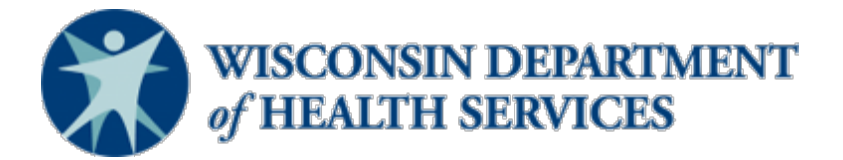

# Wisconsin CARES Act Provider Payment Program – Documento de Ayuda

# Ver y actualizar una solicitud

(última revisión: 9/1/20)

Este documento de ayuda es un documento activo y se pondrá al día según se necesite. Busque la página <u>CARES</u> <u>Act Provider Payment Program</u> (Programa de Pagos del Proveedor de la Ley CARES) para la versión más reciente.

Este documento se refiere a "Fase 1" y "Fase 2". Son las mismas como "ronda 1" y " ronda 2" que se describieron en otra parte.

## Audiencia

Proveedores

### Propósito

Este documento le explicará cómo ver y poner al día solicitudes entregadas o incompletas durante Fase 2 del CARES Act Provider Payment Program. También explicará cómo cancelar una solicitud.

Las instrucciones empiezan en la página 2.

### Instrucciones

1. Abra CARES Act Provider Payment Application Portal. *Nota: Refiérase al Documento de Ayuda* – *Cómo Entrar en el CARES Act Provider Payment Application Portal* 

|   | App # | $\sim$ | Phase↓ ∨ | Provider 🗸 | Status 🗸     | Submissio $\lor$ | Provider 🗸 | Tin# ∨ |      |      |
|---|-------|--------|----------|------------|--------------|------------------|------------|--------|------|------|
| 1 |       |        | Phase 2  |            | Draft        |                  |            |        | View | Edit |
| 2 |       |        | Phase 2  |            | Draft        |                  |            |        | View | Edit |
| 3 |       |        | Phase 1  |            | Submitted    | 2020-06-04       |            |        | View | Edit |
| 4 |       |        | Phase 1  |            | Under Review | 2020-06-05       |            |        | View | Edit |
| 5 | 1.00  |        | Phase 1  |            | Draft        |                  |            | 1000   | View | Edit |

2. Desplácese hacia abajo de la página Applications (Solicitudes).

3. Para ver una solicitud de Fase 1 o Fase 2, haga clic en el botón **View** (Ver) a la derecha de la solicitud.

|       | App # | ~ | Phase ↓ | ~ | Provider 🗸 | Status 🗸 | , | Submissio 🗸 | Provider 🗸 | Tin# | ~ | 3    |      |
|-------|-------|---|---------|---|------------|----------|---|-------------|------------|------|---|------|------|
| <br>1 |       |   | Phase 2 |   |            | Draft    |   |             |            |      |   | View | Edit |

4. De allí, desplácese hacia abajo para ver los detalles de la solicitud.

| Application 4                           |                 |  |
|-----------------------------------------|-----------------|--|
| DETAILS RELATED                         |                 |  |
| > Notes                                 |                 |  |
| <ul> <li>Application Details</li> </ul> |                 |  |
| Application Number                      | Status          |  |
|                                         | Draft           |  |
|                                         | Submission Date |  |

5. Para Editar una solicitud para la Fase 2, regrese a la página de inicio de CAPP usando el botón de hogar

que está arriba a la izquierda de la página.

- 6. Desplácese hacia abajo de la página a **Applications** (Solicitudes).
- 7. Haga clic en el botón Edit (Editar) a la derecha de la solicitud..

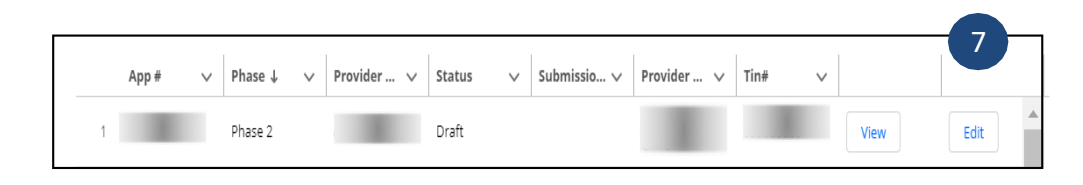

Nota: Usted solamente puede editar solicitudes para la Fase 2 por ahora. Recibirá un error si trata de editar una solicitud para la Fase 1.

- 8. Esto lo/la redirigirá al proceso de crear una solicitud lo que le permitirá hacer cambios. Nota: Por favor refiérase al Documento de Ayuda **Crear y Entregar una Solicitud.**
- 9. Para Cancelar una solicitud, siga las instrucciones para Editar la solicitud. Una vez que se inicia el proceso de solicitud, haga clic en Cancel (Cancelar) que está al lado derecho de la pantalla hacia la parte de arriba de la página.

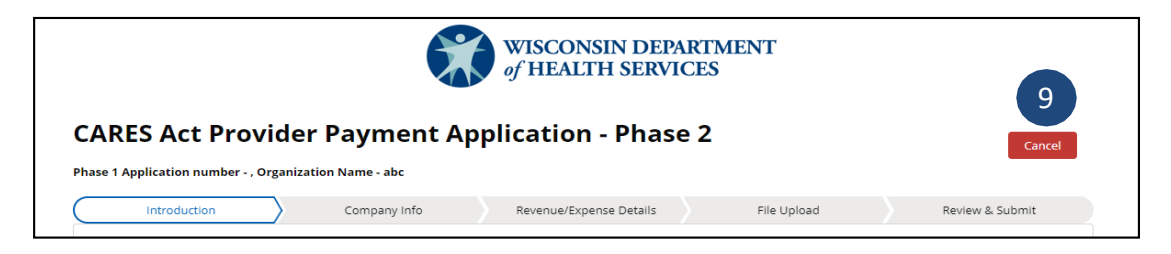

10. Para confirmar la cancelación de la solicitud, haga clic en Yes, Cancel (Si, cancelar).

| PAVILETIIS AUUIILATIUT                                                                   |
|------------------------------------------------------------------------------------------|
| Are you sure you would like to cancel your application?                                  |
| Your application will be uneditable and not available for submission at any future point |
| No, do not Cancel Yes, Cancel 10                                                         |